# Faxfunktionen einrichten

Der UCware Server unterstützt das Senden und Empfangen von Faxen über entsprechende Geräte oder direkt am Rechner. Der UCC-Client bietet zu diesem Zweck ein eigenes Modul, mit dem sich die gewünschten Dokumente hoch- bzw. herunterladen lassen.

#### Hinweis:

Für den Versand eignen sich ausschließlich PDF-Dateien – idealerweise DIN A4 in schwarz-weiß, ohne Graustufen.

# Grundlagen

## **Fax-Berechtigung**

Benutzer können auf das **Fax-Management** des UCC-Clients zugreifen, wenn Sie die Berechtigung fax über mindestens eine Fax-Gruppe ausüben:

| UCwa     | are Admin Client                                        | E Rufnummer C Gerd Gudlat 2        |
|----------|---------------------------------------------------------|------------------------------------|
| <b>f</b> | ← Gruppe: Kundenbetreuer Löschen Zurücksetzen Speichern | G<br>Fax-Management B              |
| <u>•</u> |                                                         | Co Senden p                        |
| ***      | Denotes                                                 | Absendenummer Ko                   |
| t.       | gerd.gudlat sandra.singer karl.kaminski                 | Empfänger Fax Buchhaltung (403)    |
| ۳<br>۱   | /                                                       | Datei auswählen Keine ausgewählt h |
| ą        | Berechtigungen der                                      | ال<br>Zurücksetzen Senden a<br>ج   |
| ۰        | Gruppe kundenbetreuer 1 Berechtigung(en)                |                                    |
|          | Berechtigung(en) • Auf Gruppe • +                       | Auftragshistorie C d<br>Filter Q G |
|          | fax Faxe Verwaltung                                     |                                    |

Zur Einrichtung eines Fax-Anschlusses müssen Sie diesen erstellen und einer Gruppe vom Typ Fax zuweisen. Anschließend müssen Sie einer oder mehreren Benutzergruppen die Berechtigung fax für die Faxgruppe erteilen.

## Eigenschaften von Fax-Anschlüssen

Im Admin-Client können Sie Fax-Anschlüsse unter **Durchwahlen > Fax** erstellen oder zur Bearbeitung aufrufen.

Dabei können Sie die folgenden Eigenschaften konfigurieren:

| Eigenschaften | Erläuterungen und Optionen                                |
|---------------|-----------------------------------------------------------|
| Nebenstelle * | interne Fax-Nummer                                        |
| Name *        | Anzeigename des Fax-Anschlusses im UCC- und Admin-Client  |
| TSI *         | vollständige Fax-Nummer mit Länder- und Ortskennzahl      |
| Kopfzeile     | Eingetragenen Text auf jeder gesendeten Seite hinzufügen. |

| Eigenschaften    | Erläuterungen und Optionen                                                                                                    |  |  |
|------------------|----------------------------------------------------------------------------------------------------|--|--|
| E-Mail           | E-Mail-Adresse für den Fax-Anschluss                                                                                                    |  |  |
| Sendebericht     | Sendebericht im UCC-Client als PDF-Download anbieten.<br><mark>Der Bericht enthält die Versanddaten und die erste Seite des gesendeten Fax.</mark> |  |  |
| In Dateifreigabe | Empfangene Faxe zusätzlich unter/var/spool/ucware/fax_share ablegen.<br><mark>Das Verzeichnis lässt sich im Key-Value-Store anpassen.</mark>       |  |  |

# Schritt für Schritt

## **Fax-Anschluss erstellen**

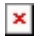

Um einen Fax-Anschluss zu erstellen, gehen Sie wie folgt vor:

1. Rufen Sie die Fax-Übersicht auf:

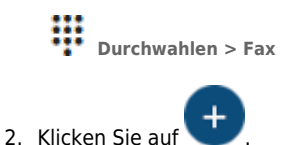

- 3. Bearbeiten Sie die Eigenschaften des Fax-Anschlusses im zugehörigen Widget.
  - 5 5 5 5

Beachten Sie dabei die Tabelle unter Eigenschaften von Fax-Anschlüssen.

Funktionsfähige Fax-Anschlüsse müssen mindestens einer **Gruppe** angehören. Im gleichnamigen Widget können Sie neue Fax-Anschlüsse bei Bedarf sofort einer vorhandenen Gruppe zuweisen.

Um eine neue Gruppe für den Fax-Anschluss einzurichten, lesen Sie die beiden nächsten Abschnitte.

Erstellen

Übernehmen Sie die Einstellungen mit

#### **Faxgruppe erstellen**

# ×

Um eine Faxgruppe zu erstellen, gehen Sie wie folgt vor:

1. Rufen Sie die Gruppenübersicht auf:

Benutzer & Gruppen > Gruppen.

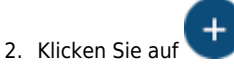

3. Geben Sie einen **Titel** für die Anzeige der Gruppe im UCC- und Admin-Client sowie einen systeminternen **Namen** ein.

Erstellen

4. Wählen Sie unter Typ den Eintrag Fax.

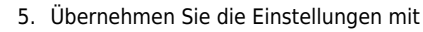

# Fax-Anschluss zuweisen

UCware Admin Client

| ← Gr                           | uppe: | Faxe Verwaltung |              | Löschen          | Zurücksetzen Speichern    |
|--------------------------------|-------|-----------------|--------------|------------------|---------------------------|
|                                |       |                 |              |                  |                           |
| < Gruppenmitglieder bearbeiten |       |                 |              |                  |                           |
| Filter                         |       |                 |              |                  |                           |
|                                | 14    | Nama            | Nebenetelle  | Tel              | Kanfraila                 |
|                                | lu    | Maille          | Nebenstene   | 131              | Kopizelle                 |
| ~                              | 1     | Fax Zentrale    | 401          | +49 4066969 401  | Musterfirma - Zentrale    |
|                                | 2     | Fax CEO         | 402          | +49 40 66969 402 | Musterfirma - CEO         |
| <b>~</b>                       | 3     | Fax Buchhaltung | 403          | +49 40 66969 403 | Musterfirma - Buchhaltung |
|                                | 4     | Fax Lager       | 404          | +49 40 66969 404 | Musterfirma - Lager       |
|                                |       | Elemente        | pro Seite 10 | ▼ 1 - 4 von 4    | I< < > >I                 |
|                                |       |                 |              |                  |                           |

Um Mitglieder einer Faxgruppe zuzuweisen, gehen Sie wie folgt vor:

1. Rufen Sie die Gruppenübersicht auf:

Benutzer & Gruppen > Gruppen.

- 2. Rufen Sie mit V die gewünschte Gruppe auf.
- 3. Klicken Sie unter **Fax** auf 🖍 .
- 4. Setzen Sie in der Mitglieder-Übersicht einen Haken vor allen gewünschten Fax-Anschlüssen.

Speichern

5. Übernehmen Sie die Einstellungen mit

#### Benutzer berechtigen

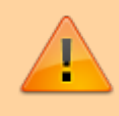

#### Datensicherheit:

Alle Personen mit Zugriff auf eine Fax-Nummer können die zugehörigen Faxe und Versandaufträge im UCC-Client anzeigen und löschen.

# **UCware Admin Client**

| <b>A</b>              | ← Gruppe: Kundenbetreuer Löschen Zurücksetzen Speichern        |
|-----------------------|----------------------------------------------------------------|
| <u>.</u>              |                                                                |
|                       |                                                                |
| <u></u>               | Benutzer                                                       |
| $\uparrow_\downarrow$ | gerd.gudlat sandra.singer karl.kaminski                        |
| 5                     |                                                                |
| ÷                     |                                                                |
| \$                    | Berechtigungen der<br>Gruppe kundenbetreuer 1 Berechtigung(en) |
|                       | Berechtigung(en) - Auf Gruppe - +                              |
| $\rightarrow$         | fax Faxe Verwaltung                                            |

Um Benutzer für einen Fax-Anschluss zu berechtigen, gehen Sie wie folgt vor:

1. Erstellen Sie eine Gruppe vom Typ Benutzer.

Alternativ verwenden Sie eine vorhandene Gruppe.

- 2. Weisen Sie dieser Gruppe den/die gewünschten Benutzer zu.
- 3. Erteilen Sie der Benutzergruppe die Berechtigung fax für die gewünschte Faxgruppe.
- 4. Übernehmen Sie die Einstellungen mit

Nach einem Reload des UCC-Clients sind die Faxfunktionen für berechtigte Benutzer verfügbar.

From: https://wiki.ucware.com/ - UCware-Dokumentation

Permanent link: https://wiki.ucware.com/adhandbuch/durchwahlen/fax?rev=1688036313

Last update: 29.06.2023 10:58